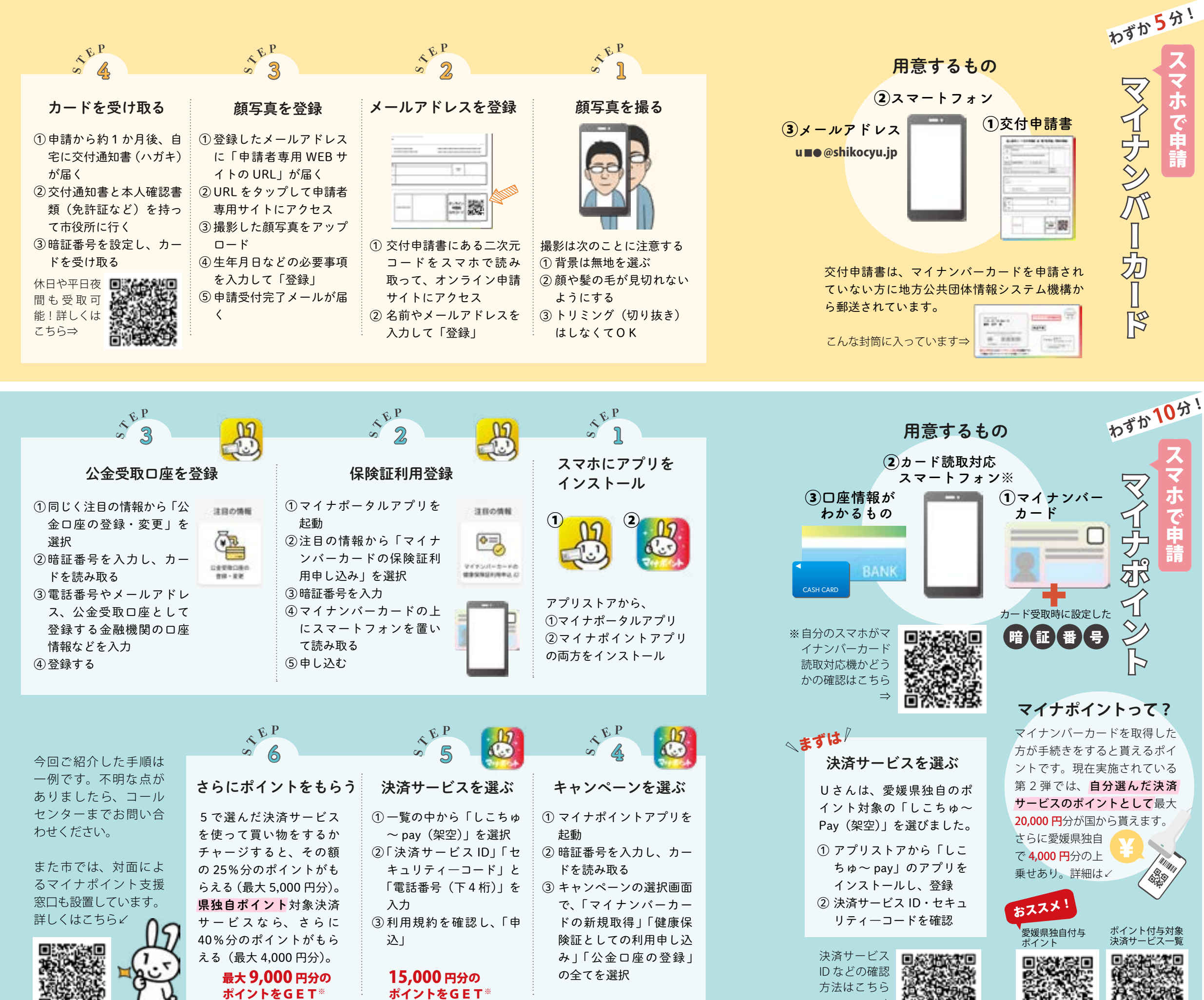

※付与には数日かかる場合があります

|        | スマホで簡単 古マ会                                                                                                   |   |
|--------|----------------------------------------------------------------------------------------------------|---|
|        | ・ ・ ・ ・ ・ ・ ・ ・ ・ ・ ・ ・ ・ ・ ・ ・ ・ ・ ・                                                                        |   |
| 分!     | ー請ィポイン<br>カかナキィン<br>ドポン<br>レシン<br>レン<br>レン<br>レン<br>レン<br>レン<br>レン<br>レン<br>レン<br>レン<br>レン<br>レン<br>レン<br>レン | Ň |
|        | たいしょう。<br>との時代に一本化への<br>を取得しましょう。                                                                            |   |
| たっていた。 | <b>model</b><br><b>Uさん</b> (50歳代)<br>スマートフォン<br>・・・あり<br>クレジットカード<br>・・・なし<br>キャッシュレス決済<br>・・・未経験            |   |
|        | 問い合わせ先<br>マイナンバーカードコールセンター                                                                                   |   |
| 5      | (平日 9:00 ~ 17:00) 28-6161                                                                                    |   |

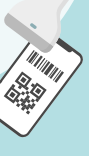